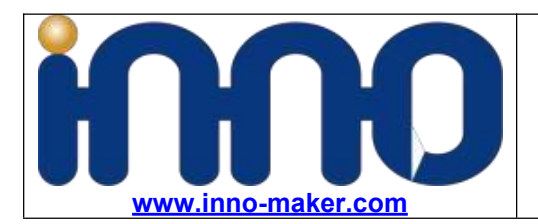

# CAM-MIPI7251RAW User Manual

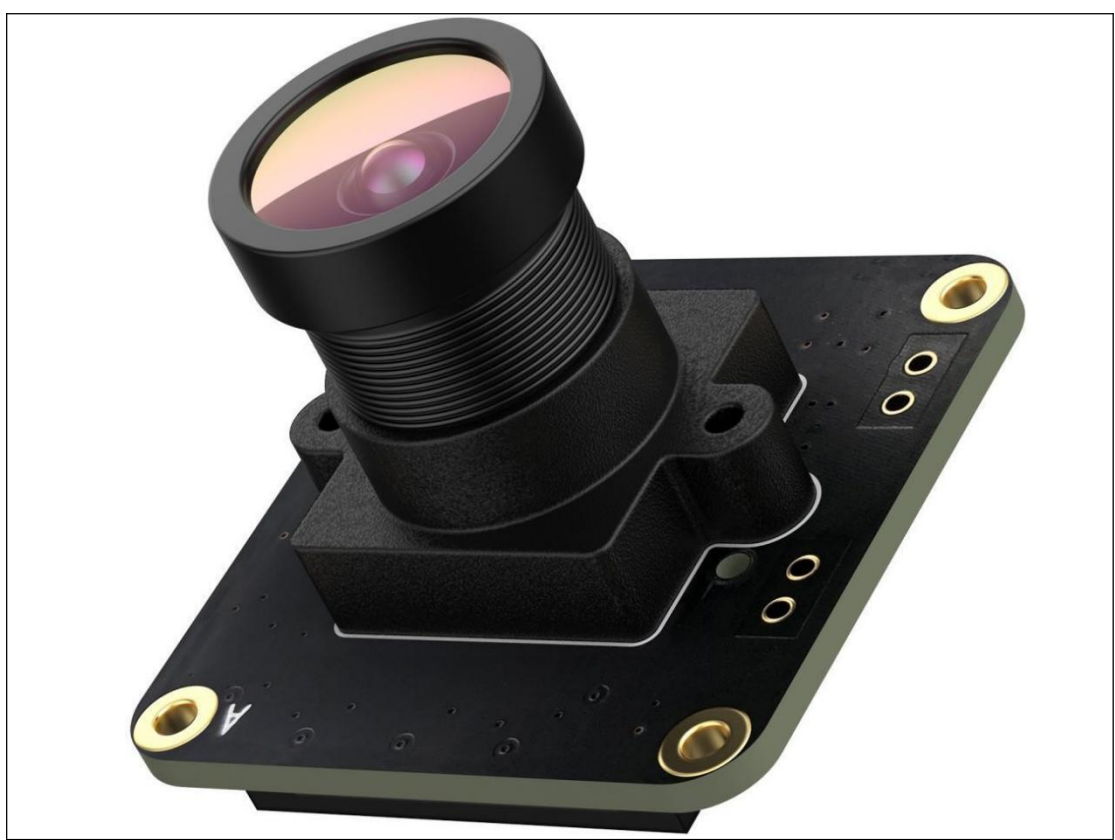

Normally We will update our development Mannual here https://github.com/INNO-MAKER/cam-mipiov7251-trigger

| Date       | Revision                              |
|------------|---------------------------------------|
| 2022-10-27 | Correct Chapter 2.3 Mode Description  |
| 2022-11-23 | Add method about install header files |
| 2023-04-04 | Add Innocam SDK Description           |

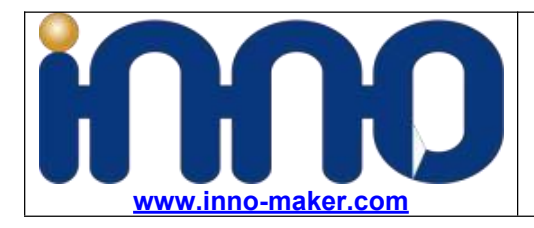

InnoMaker CAM-MIPI7251RAW --Low Cost Global Shutter Camera --Software External Trigger --Hardware External Trigger

#### Catalogue

| •                                        |   |
|------------------------------------------|---|
| CAM-MIPI7251RAW User Manual              | 1 |
| Chapter 1 Hardware Description:          | 3 |
| 1.1 Features                             | 3 |
| 1.2 Camera LEN                           | 4 |
| 1.3 Signal/Power Connector J1            | 4 |
| 1.4 STROB Connector J2                   | 5 |
| 1.5 EXT TRIG Connector J3                | 6 |
| Chapter 2 Innomaker Driver Install Guide |   |
| Step1, Download Source Code              | 8 |
| Step2, Install kernel headers            | 8 |
| Step3, Compile the driver source code    |   |
| Step4, Install driver                    | 9 |
| Step5, System Setting                    | 9 |
| Chapter 3 PI OS Driver Install Guide     |   |
| Chapter 4 Working Mode                   |   |
| 4.1 Working Mode Description             |   |
| 4.2 Working Mode Selection Method        |   |
| 4.3 Software Trigger Mode                |   |
| 4.4 Hardware Trigger Working Mode        |   |
| Wire connection                          |   |
| Chapter 5 Video Capture And Preview      |   |
| 5.1 VLC Capture Function                 |   |
| 5.2 Framerate test                       |   |
| 5.3 InnoMaker Soft INNOCAM               |   |

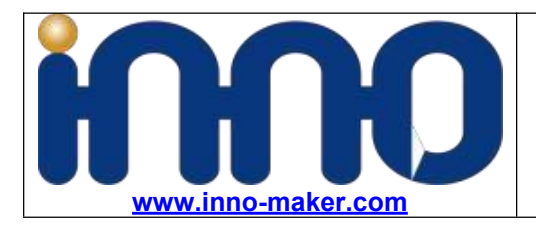

# **Chapter 1 Hardware Description:**

# 1.1 Features

- 1, Active array size: 640x480, Global Shutter, External Trigger.
- 2, Output formats: 8bit RAW BW and 10 bit RAW BW.
- 3, Frame rate: 158fps.
- 4, Optical coupled isolated external trigger input and flash output support
- 5, Support 4 work mode:
- 0, 10 bit stream mode
- 1, 8 bit stream mode
- 2, 10 bit external trigger mode
- 3, 8 bit external trigger mode

Work on 8bit stream mode by default.

- 6, Software trigger input support.
- 7, driver feature support: gain, exposure, hflip, vflip

#### **Board Size**

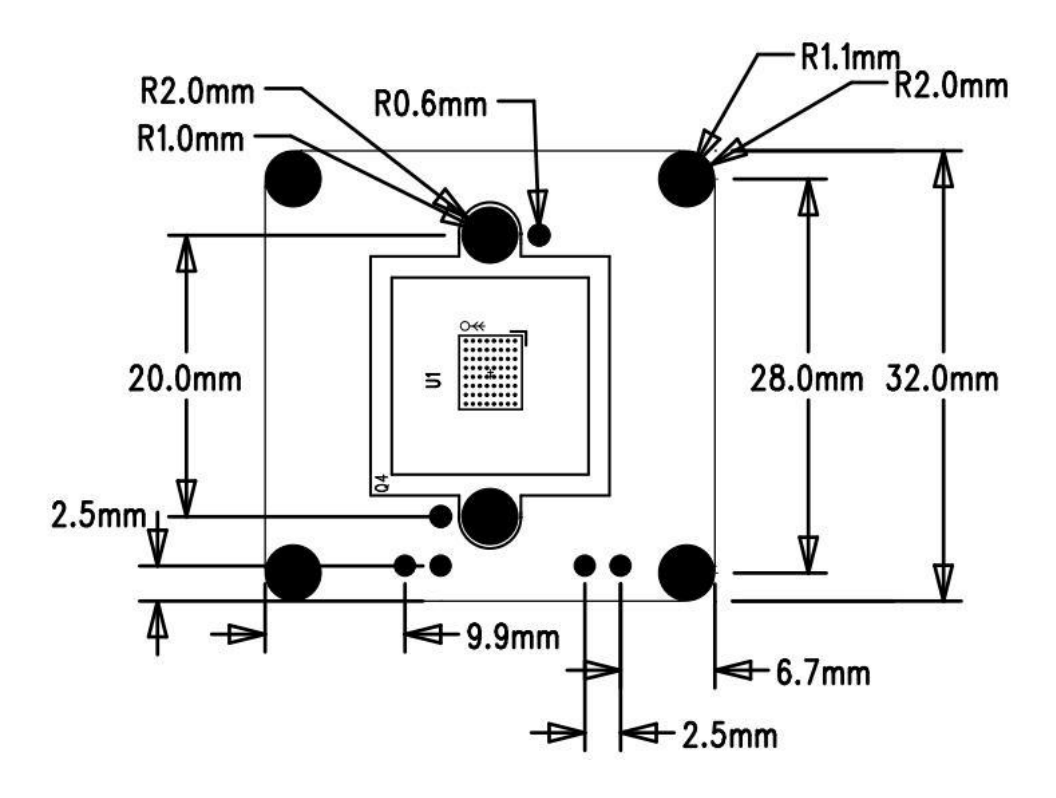

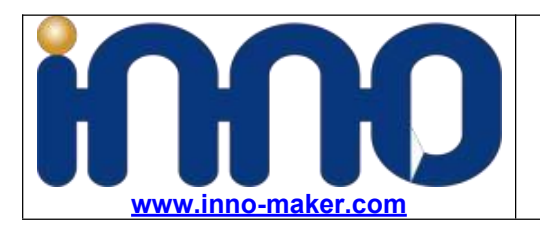

InnoMaker CAM-MIPI7251RAW --Low Cost Global Shutter Camera --Software External Trigger --Hardware External Trigger

## 1.2 Camera LEN

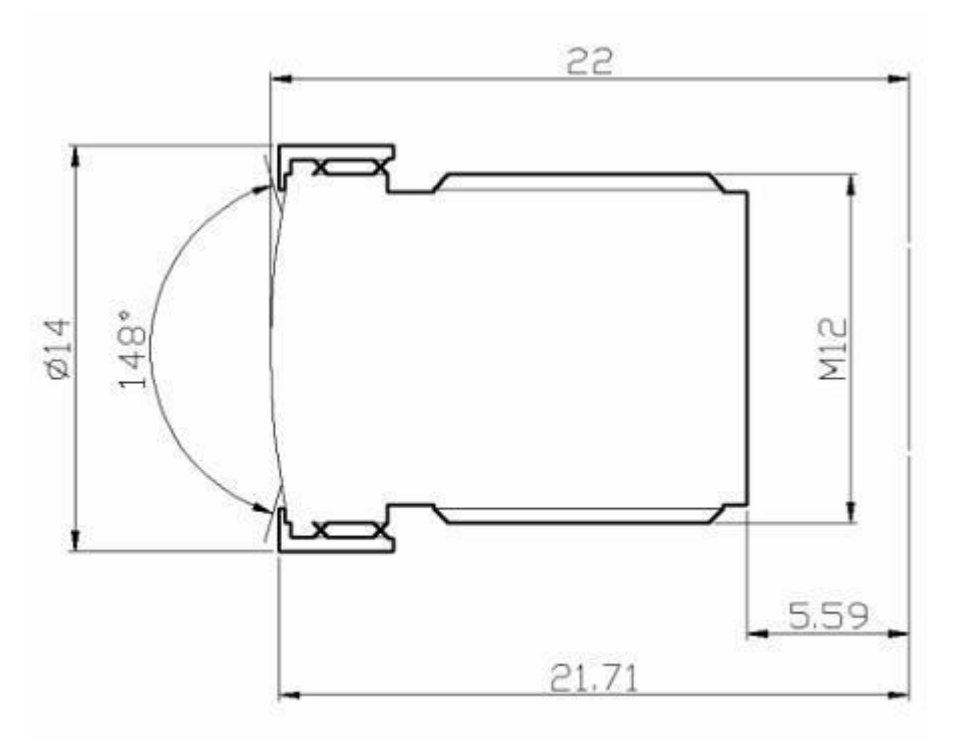

- Interface: M12
- Field of view Fov(D) = 148 degrees , Fov(H) = 118 degrees
- Focal Length 2.8 mm
- Focal Distance Adjustable
- TV DISTORTION <-17%
- F(N) /Aperture 2.2

### 1.3 Signal/Power Connector J1

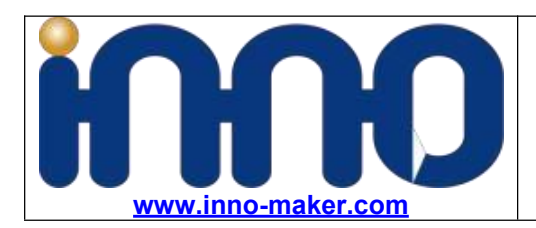

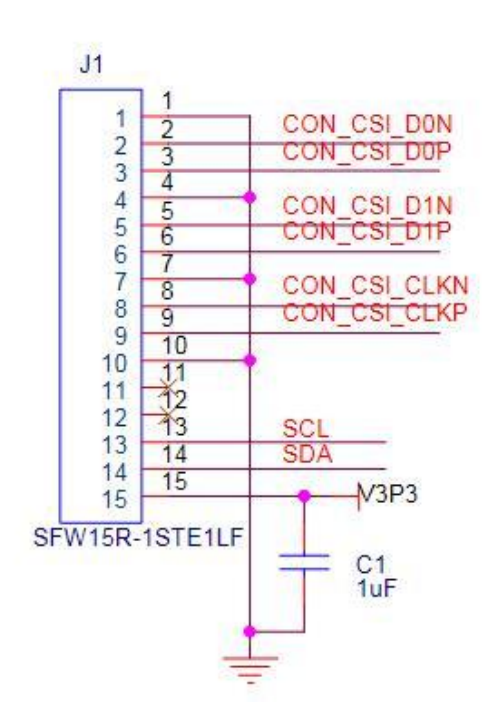

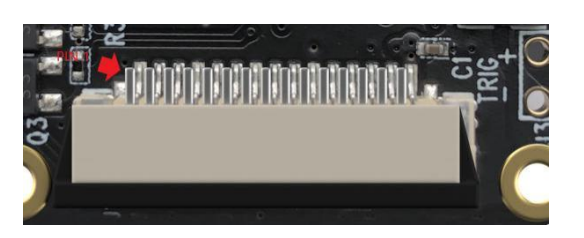

#### 1.4 STROB Connector J2

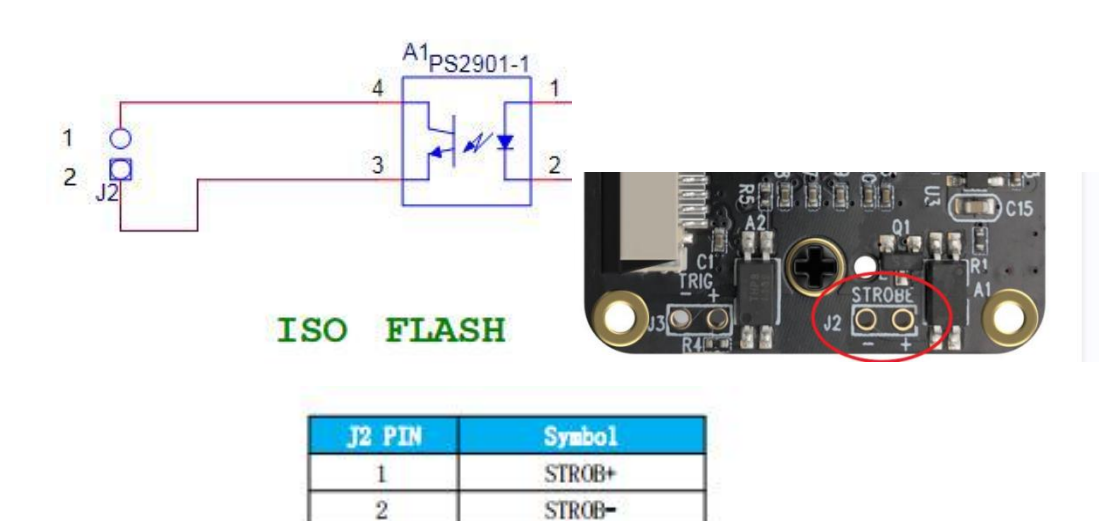

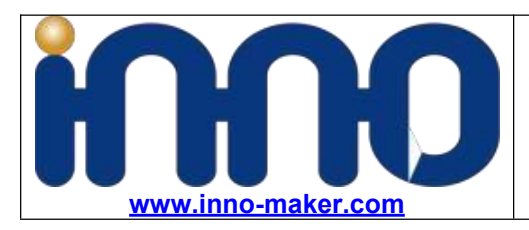

### 1.4.1 Reference Circuit

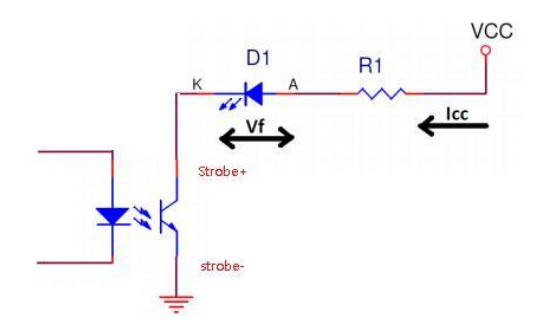

On-board TLP281 optocoupler isolation, Notice the max collector current is 50mA.

#### **Output Specifications**

|       |                                         |                |     | Value | l.  |      |
|-------|-----------------------------------------|----------------|-----|-------|-----|------|
| S. No | Parameter                               | Test Condition | Min | Тур   | Max | Unit |
| 1     | Driver Voltage (VCC)                    |                |     | 12    | 24  | V    |
| 2     | Drive current (Icc)                     |                |     | 10    | 50  | mA   |
| 3     | Collector Emitter Breakdown<br>Voltage  |                |     |       | 80  | V    |
| 4     | Collector Emitter Saturation<br>Voltage | lcc = 1 mA     |     | 0.1   | 0.2 | V    |
| 5     | Power Dissipation                       |                |     |       | 150 | mW   |

| Collector-Emitter  | V <sub>CE(sat)</sub> | $I_F = 10 \text{mA}, I_C = 1 \text{mA}$ | 0.1 | 0.2 | v |
|--------------------|----------------------|-----------------------------------------|-----|-----|---|
| Saturation Voltage | 2                    |                                         | 5   |     |   |

So If the current required to drive the Flash LED is no more than 50mA

The value of series resistor: R1 = ( VCC- Vf - VCE ) / If

VCC: system Voltage

Vf: Forward voltage of Flash LED for current lcc

VCE: Collection Emitter voltage, typical:0.1V

If the current required to drive the flash exceeds 50mA, then it is required to drive it with the help of LED driver circuit, and LED driver circuit can be controlled by using the strobe output pin.

### **1.5 EXT TRIG Connector J3**

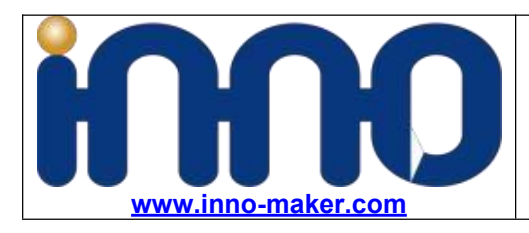

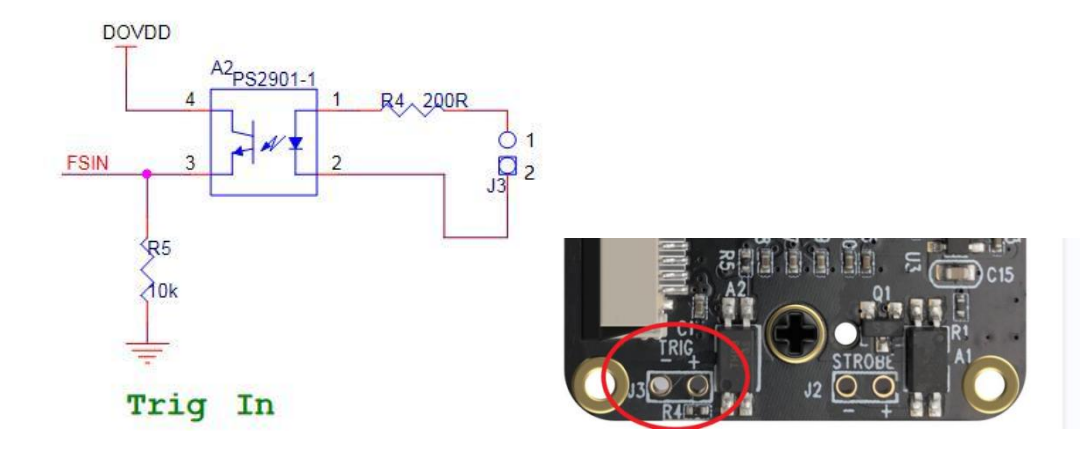

| J3 PIN | Symbol | Description                      |
|--------|--------|----------------------------------|
| 1      | TRIG+  | 3.3V-5.0V External Trigger Input |
| 2      | TRIG-  | External GND                     |

### 1.5.1 Reference Circuit

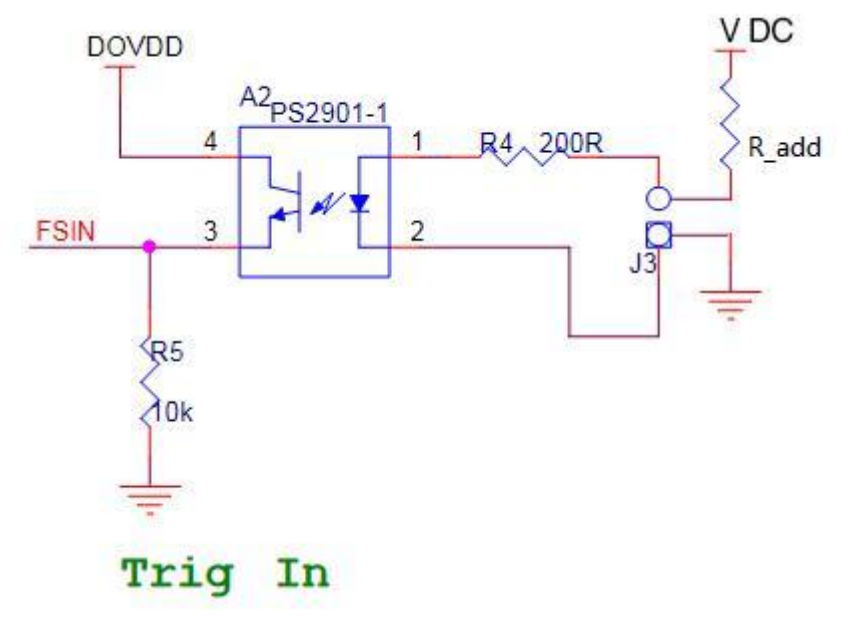

For example, VCC = 12V, Vf = 1.25V

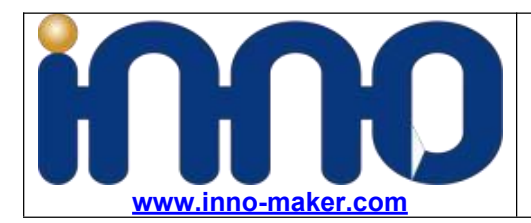

The calculations done here are based on 12VDC. Please do follow these calculations for other voltages like 24VDC.

Let's take the current through IR LED I<sub>f</sub> = 20mA. Voltage drop across the IR LED = 1.25V The value of Resistor R<sub>1</sub> =  $(V_{cc}-V_f)/I_f = (12 - 1.25)/0.02 = 537.5 \Omega$ Wattage of resistor R<sub>1</sub> > I<sub>f</sub><sup>2</sup> \* R<sub>1</sub> =  $0.02^{2*}537.5 = 0.215W$ Wattage of the resistor R<sub>1</sub> selected should be greater than 0.215W.

And there is a resistor on board (R4 = 200  $\Omega$  ), So the R\_add = R1 - R4 = 537.5 - 200 = 337.5  $\Omega$ 

# Chapter 2 Innomaker Driver Install Guide

#### Step1, Download Source Code

\$sudo git clone https://github.com/INNO-MAKER/cam-mipiov7251-trigger.git

#### Step2, Install kernel headers

If you are using the latest version of Raspbian, Install the Linux kernel headers via below command.

\$sudo apt-get install raspberrypi-kernel-headers

Remark:

If you are use the older version of Raspbian or unable to locate package, manually download the correct headers files from below link. We take kernel 5.15.32-v8+(64bit,released data 2020-0404) as an example.

https://archive.raspberrypi.org/debian/pool/main/r/raspberrypi-firmware/

raspberrypi-kernel-headers\_1.20220331-1\_amd64.deb
 raspberrypi-kernel-headers\_1.20220331-1\_arm64.deb
 raspberrypi-kernel-headers\_1.20220331-1\_armhf.deb

2022-04-04 12:55 37M 2022-04-04 12:55 9.2M 2022-04-04 12:56 27M

Use dpkg tools installl the headers deb files via below command.

\$sudo dpkg -i raspberry-kernel-headers\_1,20220331-1\_arm64.deb

#### Step3, Compile the driver source code

\$cd cam-mipiov7251-trigger

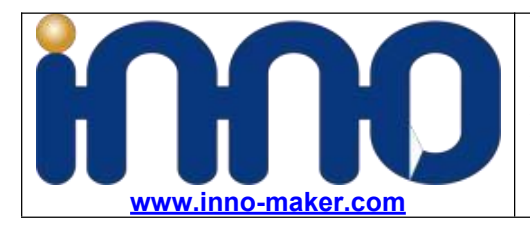

\$sudo chmod -R a+rwx \*
\$cd ov7251\_driver\_source\_code/source\_code
\$sudo make

### Step4, Install driver

\$sudo make install #Work on 8bit stream mode by default.

## Step5, System Setting

#### For PI4/PI3+/PI3/PI2

edit /boot/config.txt

\$sudo nano /boot/config.txt

Add below content to the last line and reboot dtoverlay=inno\_mipi\_ov7251

Reboot

\$sudo reboot

### For CM4/CM3+/CM3 Dual Camera

Copy dtbo file to /boo/overlays and point it as default device.

\$ sudo cp ov7251\_driver\_source\_code/inno\_mipi\_ov7251\_cm4\_dual.dtbo /boot/overlays

Add below content to the last line save and reboot

Edit /boot/config.txt

\$ sudo nano /boot/config.txt

\$ dtoverlay=inno\_mipi\_ov7251\_cm4\_dual

\$sudo reboot

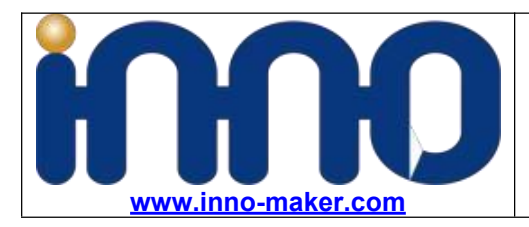

### For PI Zero/PI Zero W

edit /boot/config.txt

\$sudo nano /boot/config.txt

Add below content to the last line and reboot

dtoverlay=inno\_mipi\_ov7251, i2c\_pins\_28\_29=1

Reboot

\$sudo reboot

Step5, Check driver install status

\$ls /dev/video\*

```
pi@raspberrypi:~ $ ls /dev/video*
/dev/video0 /dev/video11 /dev/video13 /dev/video
/dev/video10 /dev/video12 /dev/video14 /dev/video
pi@raspberrypi:~ $
```

# Chapter 3 PI OS Driver Install Guide

Only Need below setting to enable Raspberry Pi Os BuildIn Driver: Enable the official driver by edit /boot/config.txt by add below content dtoverlay=ov7251,media-controller=1

Remark: No need to follow Chapter2

# **Chapter 4 Working Mode**

### 4.1 Working Mode Description

| Mode | Description                 | array   | Frame rate |
|------|-----------------------------|---------|------------|
| 0    | 10bit stream mode           | 640x480 | 158fps     |
| 1    | 8bit stream mode            | 640x480 | 158fps     |
| 2    | 10bit external trigger mode | 640x480 | EXT_TRIG   |
| 3    | 8bit external trigger mode  | 640x480 | EXT_TRIG   |

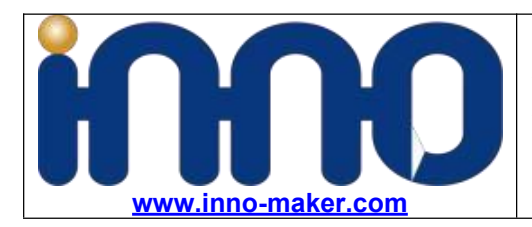

## 4.2 Working Mode Selection Method

\$cd cam-mipiov7251-trigger/inno\_mipi\_ov7251\_driver\_pi\_lattice\_linux5.15
\$sudo make setmodex # x can be 0 1 2 3

Get camera module work mode information:

\$ modinfo inno\_mipi\_ov7251

#### 4.3 Software Trigger Mode

Step1 : set camera work in external trigger mode.

For example set the module work in mode3

\$ sudo make setmode3

Open /dev/video0 device in VLC

Step2: Transfer software trigger command through i2c bus

\$ i2cset -f -y 10 0x10 204 1

Remark:

\*\*\* Set the sensor module back to external hardware trigger mode by:

\$ i2cset -f -y 10 0x10 204 0

### 4.4 Hardware Trigger Working Mode

\*\*\* Set the sensor module back to external hardware trigger mode by:

\$ i2cset -f -y 10 0x10 204 0

### Wire connection

You can connect the TRIG- to the GND Pin and connect the TRIG+ to 3.3V Pin of Raspberry Pi to simulate a trigger signal. This test function will comes with repeated trigger signal sometime.

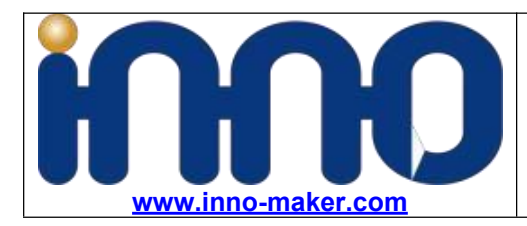

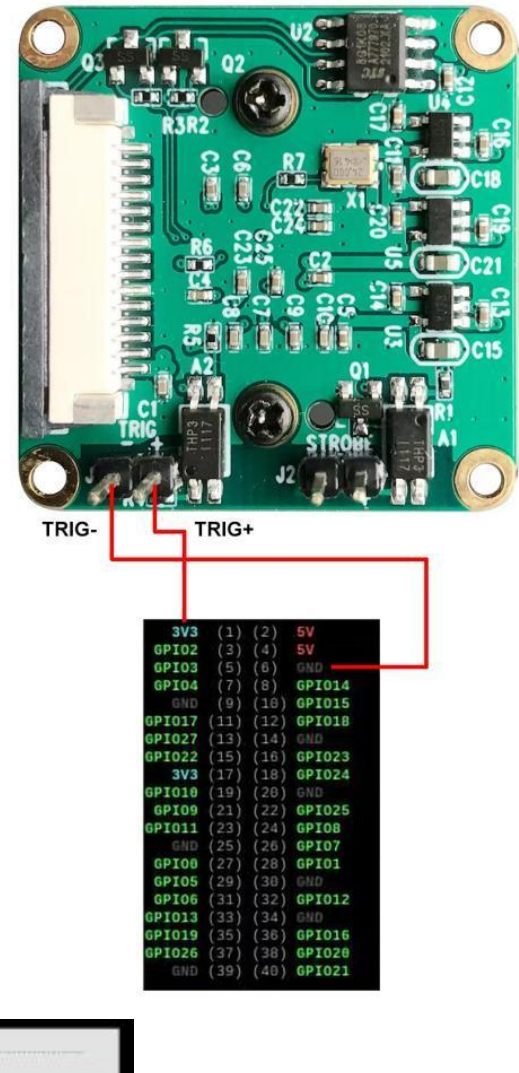

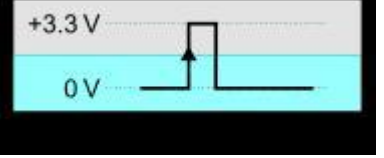

Step1 : set camera work in external trigger mode. For example set the module work in mode3

\$ sudo make setmode3

Open /dev/video0 device in VLC Step2: Put external trigger signal through TRIG pin head.

## Give 3.3V GPIO Trigger Signal to J1

For example a 3.3v gpio rising edge signal will trigger the frame output.

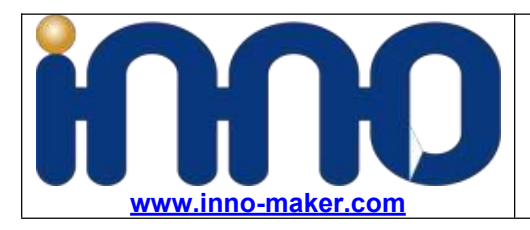

\$cd cam-mipiov7251-trigger/2-Tools
\$sudo ./gpio-sysfs

# **Chapter 5 Video Capture And Preview**

# 5.1 VLC Capture Function

Open VLC And Choose /dev/video\*

|       |          |               | V             | LC media          | player        |      |              | ~  | ^ X |                |                     |                   |                        |                  |
|-------|----------|---------------|---------------|-------------------|---------------|------|--------------|----|-----|----------------|---------------------|-------------------|------------------------|------------------|
| Media | Playback | <u>A</u> udio | <u>V</u> ideo | Subti <u>t</u> le | Tool <u>s</u> | Vjew | <u>H</u> elp |    |     | € <u>F</u> ile | S Disc              | 😤 <u>N</u> etwork | Capture <u>D</u> evice |                  |
|       |          |               |               |                   |               |      |              |    |     | Capture        | mode                |                   | Video camera           | •                |
|       |          |               |               |                   |               |      |              |    |     | Device S       | Selection           |                   |                        |                  |
|       |          |               |               |                   |               |      |              |    |     | Video          | device nan          | ne                | /dev/video0            | •                |
|       |          |               |               |                   |               |      |              |    |     | Audio          | device nan          | ne                |                        | •                |
|       |          |               |               | C                 | 2             |      |              |    |     | Options        |                     |                   |                        |                  |
|       |          |               |               |                   |               |      |              |    |     | Video          | standard            | Undef             | ned                    | *                |
|       |          |               |               |                   |               |      |              |    |     |                |                     |                   |                        |                  |
|       |          | _             | _             |                   | _             | _    |              | -  | ;   |                |                     |                   | dvan                   | ced options.     |
| ► F   | H H H    | C 3   141     | = 5           | ×                 | _             |      | 4            | 0% |     | Show r         | <u>n</u> ore optior | าร                |                        |                  |
|       | -        | -             |               |                   | -             |      |              |    |     |                |                     |                   | Play                   | - <u>C</u> ancel |

Adjust v4l2 controls

| v4l2:///dev/video0 - VLC media pla               | yer v x X      |               |               | Adjustments and Effects | -             | ~ ^ X |
|--------------------------------------------------|----------------|---------------|---------------|-------------------------|---------------|-------|
| Media Playback Audio Video Subtitle Tokks View I | lelp           | Audio Effects | Video Effects | Synchronization         | v4l2 controls |       |
| Effects and<br>Track Sync                        | Filters Ctrl+E |               |               |                         |               |       |
| Media Infor                                      | mation Ctrl+I  | Exposure 💳    |               |                         | 0             |       |

## 5.2 Framerate test

\$v4l2-ctl --stream-mmap --stream-count=-1 -d /dev/video0 --stream-to=/dev/null

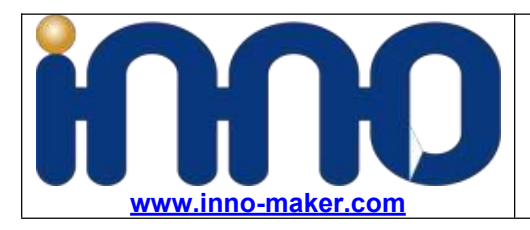

| pigraspberrypi:~ 5 V412-cttstream-mmapstream-count=-1 -d /dev/video0stream-to=/dev/hutt                                                                                                    |       |
|----------------------------------------------------------------------------------------------------|-------|
| ~~~~~~~~~~~~~~~~~~~~~~~~~~~~~~~~~~~~~~~                                                                                                    |       |
| <<<<<<<< 158.29 fps                                                                                                    |       |
| ***************************************                                                                                                    |       |
| <<<<<<<<<<<<<<<<<<<<<<<<<<<<<<<<<<<<<<                                                                                                    |       |
| ***************************************                                                                                                    |       |
| <<<<<<< 158.29 fps                                                                                                    |       |
| ***************************************                                                                                                    | <<<<< |
| <<<<<<< 158.29 fps                                                                                                    |       |
| ***************************************                                                                                                    | <<<<< |
| <<<<<<< 158.29 fps                                                                                                    |       |
| ALL CONTRACT CONTRACT |       |

#### 5.3 InnoMaker Soft INNOCAM

Run the INNOCAM Software

\$cd 2-Tools

\$tar -xzvf innocam\_v20220820.tar.gz

\$cd innocam\_v20220820

\$sudo ./innocam.sh

| Device: /dev/video0 Width: 1280 Heigh: 800 Mode: -1  StartPreview 4 Stop FullScreen/Esc  Exposure Gain 5 Get Mode V412_PIX_FMT_GREY(V8) 2 Set Device //dev/video0 1 |
|----------------------------------------------------------------------------------------------------|
| Exposure<br>Gain 5<br>Set Mode 3 Get Mode<br>V4L2_PIX_FMT_GREY(Y8) 2<br>Set Device //dev/video0<br>1                                                                |
|                                                                                                    |

Support: support@inno-maker.com Bulk Price: sales@inno-maker.com

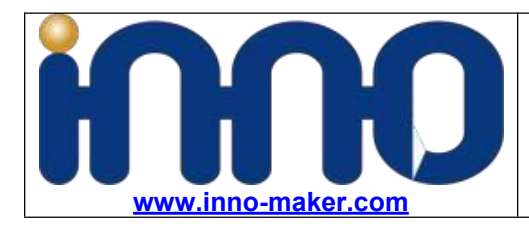

- 1, Check if video0 exist;
- 2, Choose Y8 Mode
- 3, Set working mode as 1
- 4,Press StartPreview button

5, Adjust Exposure and Gain value according to working scene.